Following the UKG Workforce Central (Kronos) security breach, we have been working diligently to develop a contingency plan to allow all employees to track their hours until UKG is back up and running.

For all Exempt & Non-Exempt staff, **please continue to reinforce to those that have access to a time clock**, **to continue to punch In and Out daily** as they would normally.

For those employees that work remotely, or for those employees that do not have a time clock at their place of business, please follow the steps outlined in Item I on the next page, to document their daily In and Out time, via the Downtime Punch function.

The following icon and access to the Downtime Punch is available on the Remote Citrix Access Homepage, the SJHMC Inside Quick Links, SJH device home screens & the SJH Internernet Employee Portal.

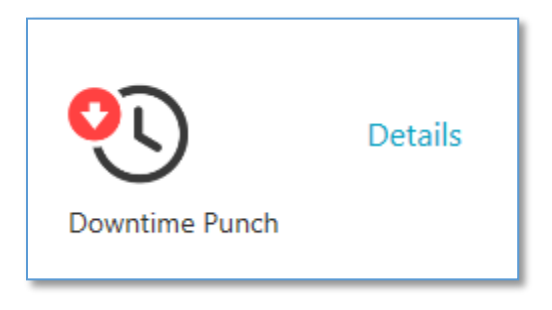

- Managers/Time Keepers are to adjust their Employees time as needed **daily**, i.e. a day off or Christmas Holiday etc.... Do not wait until the timekeeping changes are due to enter them into the system.
- ✓ The deadline for timekeeping completion is the Monday of payroll @ 10am.
  - The Time Keeper site will be locked down Monday after 10am. It will then be brought back up on Tuesday Morning.
  - Any changes required after the data entry cutoff date & time will have to be addressed via the TIMS Payroll Adjustment Form.
- ✓ For time and attendance tracking, whatever you did before the downtime in UKG WFC, you will need to continue to do in the new downtime Time Keeper site.

I. SJH Employee Downtime Punch for Exempt & Non-Exempt Staff Who Work Remotely Or Do Not Have A Time Clock in Their Place Of Business.

|   |                             | <b>St. Joseph's Health</b> Downtime Punch Card                                      |
|---|-----------------------------|-------------------------------------------------------------------------------------|
| 1 | Employee ID:                | *                                                                                   |
| 2 | Employee Name:              | *                                                                                   |
| 3 | Punch Type:                 |                                                                                     |
|   | Instructions: Confirm the i | nformation is correct and if you cannot click submit please check your employee ID. |
|   |                             | 4 Submit                                                                            |
|   |                             | 2021 St. Joseph's Healthcare.                                                       |

- I. Enter your SJH Employee ID (Cannot be blank)
- II. Tap the **Tab** key and your name will auto populate in the **Employee Name** field.
- III. Select the appropriate choice from the **Punch Type** field.
  - ✓ Punch In
  - ✓ Punch Out

|        | <b>ل</b> له                                                | St. Joseph's Health           |
|--------|------------------------------------------------------------|-------------------------------|
|        |                                                            | Downtime Punch Card           |
| 1      | Employee ID:                                               | 067531                        |
| 2<br>3 | Employee Name:<br>Punch Type:<br>Instructions: Confirm the | Spagnoli, Scott C.            |
|        |                                                            | 4 Submit                      |
|        |                                                            | 2021 St. Joseph's Healthcare. |

IV. Select the Submit Button

- V. Select OK to close the Manual Punch
  - ✓ Your punch was successful!

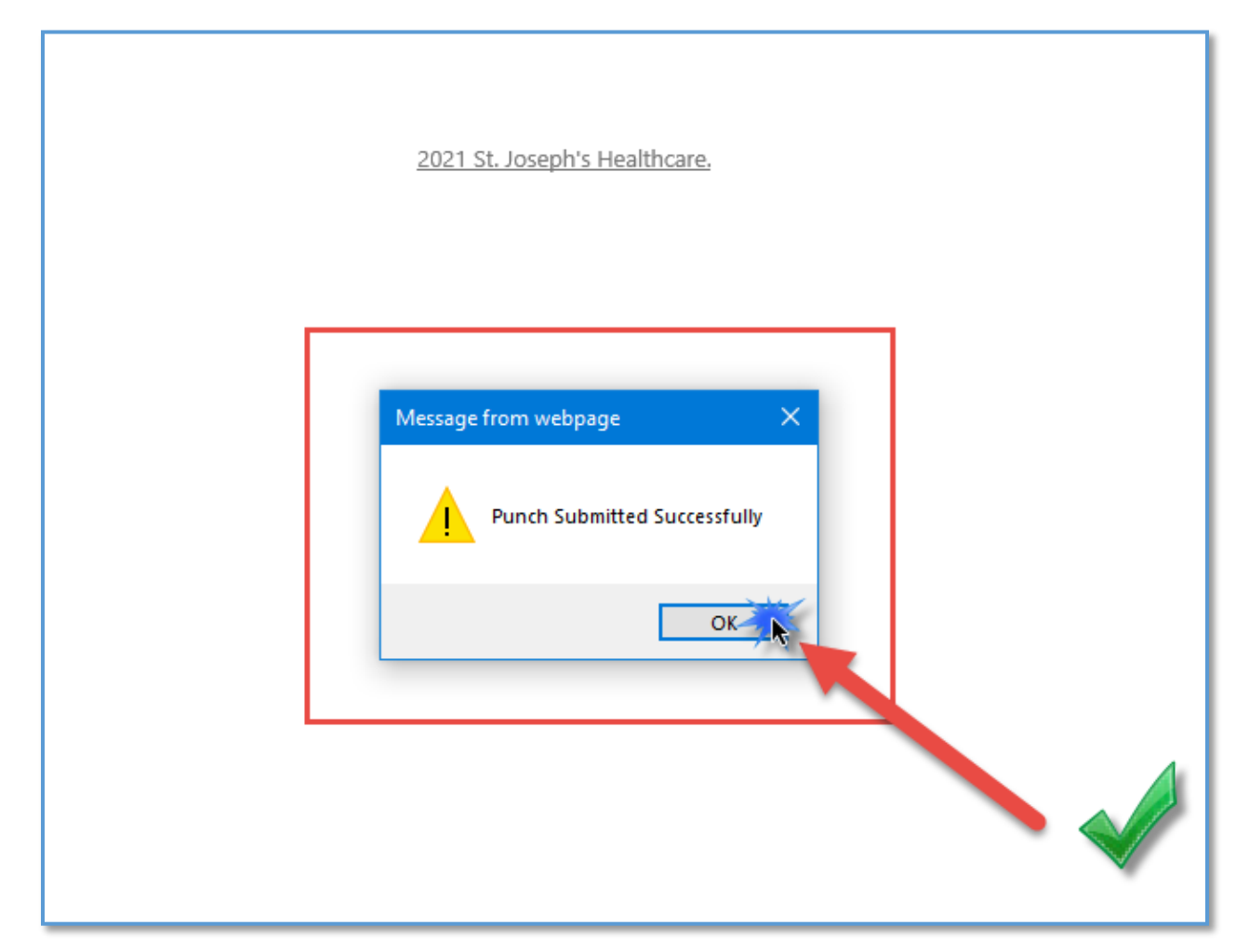

Please continue to follow this process as you would normally do, to record your daily time when you arrive and leave for the day.

Non-Exempt and Exempt employees should continue to follow their specified time punch protocol. i.e. Exempt employees only punch in & not out.

- II. You can access the **TimeKeeper Share Point** from **Citrix Remote Access Homepage**, **the SJHMC** Inside Quick Links, SJH device home screens & the SJH Internernet Employee Portal.
- > <u>Timekeepers access from your SJH device:</u>
  - Bookmarks  $\rightarrow$  Managed Bookmarks  $\rightarrow$  Contingency  $\rightarrow$  Downtime Punches-Timekeepers
  - a. You will have access to your available Cost Centers

| III SharePoint                                                                                      | Sites                                          |                                                                 |                                   |
|----------------------------------------------------------------------------------------------------|------------------------------------------------|-----------------------------------------------------------------|-----------------------------------|
| BROWSE PAGE                                                                                         |                                                |                                                                 |                                   |
| St. Joseph's Health                                                                                 | Punch In<br>Punches                            | - TimeKeepers View                                              |                                   |
| Site Contents                                                                                       | Available Cost C                               | enters                                                          |                                   |
| Administration                                                                                      | ✓ Select                                       | Cost Center                                                     | Cost Center Name                  |
| Navigation                                                                                          | 51                                             | 109704                                                          | SJ Corp Employee Health           |
| Main Punch View                                                                                     | F21                                            | 109740                                                          | SJ Corp Day Care Center           |
| Manual Entry                                                                                        | F21                                            | 109706                                                          | SJ Corp Human Resources           |
| Timekeepers View                                                                                    | F2a                                            | 109709                                                          | SJ Corp Employee Health & Welfare |
|                                                                                                    | F <sub>M</sub>                                 | 109836                                                          | SJ Corp IT - Admin Systems        |
| Recent                                                                                              | F <u>u</u>                                     | 109838                                                          | SJ Corp IT - Technology           |
| List Aggregator<br>Timeclock Punches<br>Import from CSV<br>SP List Hide<br>SiteLinks<br>Recycle Bin | ☐<br>There are no items to s<br>♣ Add new item | show in this view of the "Punches" list. To add a new item, cli | ck "New".                         |

#### b. To search for your **Cost Center**, select the **<u>Available Cost Center</u>** Hyperlink.

| BROWSE PAGE                                                                                         |                                                           |                                                             |                                   |
|----------------------------------------------------------------------------------------------------|-----------------------------------------------------------|-------------------------------------------------------------|-----------------------------------|
| C St. Joseph's Health                                                                               | Punches – Tir                                             | Timekeepers View<br>NeKeepers View                          |                                   |
| Site Contents                                                                                       | Available Cost Centers                                    |                                                             |                                   |
| Administration                                                                                      | ✓ Select Available Cost Centers                           | Cost Center                                                 | Cost Center Name                  |
| Navigation                                                                                          | r <sub>2</sub>                                            | 109704                                                      | SJ Corp Employee Health           |
| Main Punch View                                                                                     | rs                                                        | 109740                                                      | SJ Corp Day Care Center           |
| Manual Entry                                                                                        | r <sub>M</sub>                                            | 109706                                                      | SJ Corp Human Resources           |
| Timekeepers View                                                                                    | F <sub>M</sub>                                            | 109709                                                      | SJ Corp Employee Health & Welfare |
|                                                                                                    | r <sub>M</sub>                                            | 109836                                                      | SJ Corp IT - Admin Systems        |
| Recent                                                                                              | R <sub>M</sub>                                            | 109838                                                      | SJ Corp IT - Technology           |
| List Aggregator<br>Timeclock Punches<br>Import from CSV<br>SP List Hide<br>SiteLinks<br>Recycle Bin | ☐<br>There are no items to show in this<br>♣ Add new item | view of the "Punches" list. To add a new item, click "New". |                                   |

c. Enter your last name and select the **search icon** to find your cost center(s). If you do not see your cost center(s), please contact <u>*Timekeeper@sjhmc.org*</u> in IT to have them assigned to your view.

|        | SharePoint            | Sites                            |
|--------|-----------------------|----------------------------------|
| BROW   | ITEMS LIST            |                                  |
| đ      | ⊃ St. Joseph's Health | Punch In Timekeepers View        |
| Site ( | Contents              | new item or edit this list       |
| Adm    | inistration           | All Items ••• Spagnoli 🔎         |
| Navig  | gation                | V EEID Employee Name Cert Center |
| N      | lain Punch View       |                                  |

D. To add a new item, select the Add New Item hyperlink below.

| III SharePoint         | Sites                 |                                                                     |                                   |
|------------------------|-----------------------|---------------------------------------------------------------------|-----------------------------------|
| BROWSE PAGE ITEMS LIST |                       |                                                                     |                                   |
| St. Joseph's Health    | Punch In<br>Punches   | Timekeepers View CDIT LINKS<br>- TimeKeepers View                   |                                   |
| Site Contents          | Available Cost        | Centers                                                             |                                   |
| Administration         | ✓ Select              | Cost Center                                                         | Cost Center Name                  |
| Navigation             | R <sub>2</sub>        | 109704                                                              | SJ Corp Employee Health           |
| Main Punch View        | F <sub>21</sub>       | 109740                                                              | SJ Corp Day Care Center           |
| Manual Entry           | г <sub>ы</sub>        | 109706                                                              | SJ Corp Human Resources           |
| Timekeepers View       | <sup>17</sup> كا      | 109709                                                              | SJ Corp Employee Health & Welfare |
|                        | F <sub>M</sub>        | 109836                                                              | SJ Corp IT - Admin Systems        |
|                        | F <sub>M</sub>        | 109838                                                              | SJ Corp IT - Technology           |
|                        | <b>5</b> ≝            | 123450                                                              | HR                                |
|                        | ✓ <sup>F</sup> ≥      | 109704                                                              | SJ Corp HR                        |
|                        | There are no items to | o show in this view of the "Punches" list. To add a new item, click | "New".                            |

- Enter the **Employee ID** and select the Lookup button. All fields will populate except the items highlighted in yellow.
- The Pay Code field includes all necessary pay codes such as BTB, ESB, and On-Call Shift Differential: Regular Evening, Regular Night to all Weekend options. Each Pay Code must be entered as a separate entry. (STAFF MAY HAVE MULTIPLE ENTRIES ON THE REPORT PER DAY DUE TO THE VARIOUS PAY CODES NEEDED)
- The Pay Code Hours is a free text field from 1 hour to 24 hours
- You do not need to enter the in & out time or date.
- You will receive a pop-up when you have successfully submitted the new item.

| Punches     | Punches - New Item          |            | sjhome.sjhmc.sjhealthsys.org says                                            |  |  |  |  |
|-------------|-----------------------------|------------|------------------------------------------------------------------------------|--|--|--|--|
|             |                             | -          | Punch Submitted Successfully                                                 |  |  |  |  |
|             |                             |            | к                                                                            |  |  |  |  |
|             | Dov                         | wntir      | me Punch - Manual Entry                                                      |  |  |  |  |
| En          | Enter Employee ID to begin: |            |                                                                              |  |  |  |  |
| 1 En        | nployee ID:                 | 067531     | Lookup                                                                       |  |  |  |  |
| Em          | nployee Information         | (read on   | nly):                                                                        |  |  |  |  |
| Em          | nployee Name:               | Spagnol    | li, Scott C.                                                                 |  |  |  |  |
| Со          | st Center:                  | SJ HR      |                                                                              |  |  |  |  |
| Su          | pervisor:                   | Brown,     | Karen A.                                                                     |  |  |  |  |
| Lo          | cation:                     | Paterson   | n                                                                            |  |  |  |  |
| lol         | b Code:                     | P131       |                                                                              |  |  |  |  |
| Tir         | mecard Information:         |            |                                                                              |  |  |  |  |
| <b>2</b> Pa | y Code:                     | Regular    | ar Pay                                                                       |  |  |  |  |
| 3 Pa        | y Code Hours:               | 8          |                                                                              |  |  |  |  |
|             |                             | Enter be   | etween 1 and 24 hours, this disables the Punch Type field.                   |  |  |  |  |
| Pu          | inch Type:                  | Punch I    | In 🗸                                                                         |  |  |  |  |
| Tir         | me:                         | 12/21/2    | 2021 2:04:05 PM                                                              |  |  |  |  |
| Inst        | ructions: Confirm the inf   | ormation i | is correct and if Employee ID cannot be found use lookup sheet to the right. |  |  |  |  |
|             |                             | Cl         | lear Form 4 Submit                                                           |  |  |  |  |

III. With the **Manual Entry** function of the **TimeKeepers View**, you can manually add or modify an employee's time. The benefit is that you can search them, by name and then find their employee ID to add the punch.

| 🗰 Sharel       | Point                  | Sites                                                       |                                                    |                             |                                                               |
|----------------|------------------------|-------------------------------------------------------------|----------------------------------------------------|-----------------------------|---------------------------------------------------------------|
| BROWSE PAGE    |                        |                                                             |                                                    |                             |                                                               |
|                |                        | Punch In                                                    | Timekeepers View                                   | 🖉 EDIT LINKS                |                                                               |
| St. Joseph     | n's Health             | Punchas -                                                   | TimeKeeners                                        | Viow                        |                                                               |
|                |                        | Functies -                                                  | mercepers                                          | VIEW                        |                                                               |
| Site Contents  |                        | Available Cost Cer                                          | nters                                              |                             |                                                               |
| Administration |                        | A chief                                                     | Cost Coster                                        |                             | Cont Control Name                                             |
| Navigation     |                        | • Select                                                    | Cost Center                                        |                             |                                                               |
| Main Punch Vie | w                      | 5                                                           | 109704                                             |                             | SJ Corp Employee Health                                       |
|                |                        | r <sub>M</sub>                                              | 109740                                             |                             | SJ Corp Day Care Center                                       |
| Manual Entry   |                        | ✓ K₂                                                        | 109706                                             |                             | SJ Corp Human Resources                                       |
| Timekeepers Vi | iew                    | R <sub>M</sub>                                              | 109709                                             |                             | SJ Corp Employee Health & Welfare                             |
|                |                        | F2                                                          | 109836                                             |                             | SJ Corp IT - Admin Systems                                    |
|                |                        | R                                                           | 109838                                             |                             | SJ Corp IT - Technology                                       |
|                |                        | r <sub>a</sub>                                              | 123450                                             |                             | HR                                                            |
|                |                        | -                                                           | 109704                                             |                             | SI Corp HR                                                    |
|                |                        | 2                                                           | 105704                                             |                             | os corp me                                                    |
|                |                        | Π                                                           |                                                    |                             |                                                               |
|                |                        | There are no items to sh                                    | ow in this view of the "Punches" list.             | To add a new item, click "N | vew".                                                         |
| BROWSE PAGE    | Punch In               | Timekeepers View                                            | ✓ EDIT LINKS                                       | 1 Employee List             |                                                               |
|                | Dov                    | vntime Punch - Manu                                         | ial Entry                                          | Employee Number             | Employee Name (Last Suffix, First MI) Job Title Supervisor    |
| Enter          | Employee ID to be      | agin:                                                       |                                                    | 069160 *                    | ••• Macer, Sean T. Specialist Inform Train Spagnoli, Scott C. |
| 3 Emplo        | oyee ID:               | 069160                                                      | 4 Lookup                                           | Some items might be hidde   | m. Include these in your search                               |
| Emplo          | oyee Information (     | read only):                                                 |                                                    |                             |                                                               |
| Emplo          | oyee Name:             | Macer, Sean T.                                              |                                                    |                             |                                                               |
| Cost C         | Center:                | SJ HR                                                       |                                                    |                             |                                                               |
| Super          | visor:                 | Spagnoli, Scott C.                                          |                                                    |                             |                                                               |
| Locatio        | on:                    | Paterson                                                    |                                                    |                             |                                                               |
| Job Co         | ode:                   | P205                                                        |                                                    |                             |                                                               |
| Timec          | ard Information:       |                                                             |                                                    |                             |                                                               |
| Pay Co         | ode:                   | Regular Pay                                                 | ~                                                  |                             |                                                               |
|                | lae nours.             | Enter between 1 and 24 hours, this dis                      | ables the Punch Type field.                        |                             |                                                               |
| 6 Punch        | Type:                  | Punch In                                                    | ~                                                  |                             |                                                               |
| Time:          | ions: Confirm the info | 12/21/2021 2:5 rmation is correct and if Employee ID cannot | 3:46 PM<br>be found use lookup sheet to the right. |                             |                                                               |
|                | [                      | Clear Form 7 Submit                                         |                                                    |                             |                                                               |

#### IV. Manual Entry from the Timekeepers View

Select the down arrow on the first name of the **Employee Name** column, a list will present.

| 🗰 SharePoint          | Sites                |                            |                             |                                       |                                      |  |  |
|-----------------------|----------------------|----------------------------|-----------------------------|---------------------------------------|--------------------------------------|--|--|
| BROWSE PAGE           |                      |                            |                             |                                       |                                      |  |  |
| 다 St. Joseph's Health | Punch In Ti<br>Punch | mekeepers View<br>es - Tim | ✓ EDIT LINKS<br>NeKeepers ∖ | /iew                                  |                                      |  |  |
| Site Contents         | Available Co         | ost Centers                |                             |                                       |                                      |  |  |
| Administration        | ✓ Select             |                            | Cost Center                 | Cost C                                | enter Name                           |  |  |
| Navigation            | r <sub>21</sub>      |                            | 109704                      | SJ Co                                 | rp Employee Health                   |  |  |
| Main Punch View       | R <sub>M</sub>       |                            | 109740                      | SI Co                                 | rp Dav Care Center                   |  |  |
| Your Timesheet        | л<br>К.              |                            | 109706                      | 51 Co.                                | rn Human Resources                   |  |  |
| Manual Entry          | 13<br>12.            |                            | 109700                      | 51 Co                                 | rp Employee Health & Welfare         |  |  |
| Timekeepers View      | 12                   |                            | 100709                      | 31 C0                                 | n IT. Admin Customs                  |  |  |
| Punches               | שי                   |                            | 109836                      | Si Co                                 | J Corp II - Admin Systems            |  |  |
| Recycle Bin           | <sup>1</sup> 21      |                            | 109838                      | SJ Co                                 | SJ Corp II - Technology              |  |  |
| EDIT LINKS            | r <sub>2</sub>       |                            | 123450                      | HR                                    | HR                                   |  |  |
|                       | r <sub>M</sub>       |                            | 109704                      | SJ Co                                 | SJ Corp HR                           |  |  |
|                       |                      |                            |                             |                                       |                                      |  |  |
|                       | EmployeeID           | Punch Type                 | PunchTime                   | Employee Name (Last Suffix, First MI) | Job Title                            |  |  |
|                       | 074254               | Punch In                   | 12/22/2021 9:27 AM          | Sawicki, Joanna Z.                    | MIGE HIRIS                           |  |  |
|                       | 069160               | Punch In                   | 12/22/2021 8:26 AM          | <sup>A</sup> 2↓ A on Top              | Open Menu<br>Specialist Inform Train |  |  |
|                       | 070367               | Timeclock                  | 12/21/2021 5:29 PM          | Z↓ Z on Top                           | Analyst Leave                        |  |  |
|                       | 073929               | Timeclock                  | 12/21/2021 4:45 PM          | S. Clear Filters from Employee        | Consultant Talen Mgt & OD            |  |  |
|                       | 070367               | Timeclock                  | 12/21/2021 8:55 AM          | Name (Last Suffix, First MI)          | Analyst Leave                        |  |  |
|                       | 073036               | Timeclock                  | 12/21/2021 8:41 AM          | Beltran, Christopher B.               | Specialist Recruitment               |  |  |
|                       | 075199               | Timeclock                  | 12/21/2021 8:37 AM          | Campos Giulliana                      | Specialist Employee Relat            |  |  |
|                       | 069160               | Timeclock                  | 12/21/2021 8:36 AM          |                                       | Specialist Inform Train              |  |  |
|                       | 075094               | Timeclock                  | 12/21/2021 8:26 AM          | Carbone, Danitza                      | Analyst Human Resource               |  |  |
|                       | 074351               | Timeclock                  | 12/21/2021 8:14 AM          | Emeagwai, Charles B.                  | Specialist Training                  |  |  |
|                       | 076211               | Timeclock                  | 12/21/2021 8:00 AM          | Felix, Nunzia                         | Specialist Recruitment               |  |  |
|                       | 060471               | Timeclock                  | 12/21/2021 7:56 AM          | Gavin, Deborah J.                     | Specialist HRIS                      |  |  |
|                       | 075884               | Timeclock                  | 12/21/2021 7:50 AM          | Hill Napor A                          | Specialist Recruitment               |  |  |
| javascript;;          | 065103               | Timeclock                  | 12/21/2021 7:32 AM          | rini, Ndhcy A.                        | Analyst Recruitment                  |  |  |

Scroll down to find the employee you wish to enter a punch and select their name. Follow the steps below to submit the manual Punch for each employee necessary. You will need to refresh the screen to see the newly added manual punch.

| III SharePoint        | Sites                           |                                       |                             |                                         |                                   |  |  |
|-----------------------|---------------------------------|---------------------------------------|-----------------------------|-----------------------------------------|-----------------------------------|--|--|
| BROWSE PAGE           |                                 |                                       |                             |                                         |                                   |  |  |
| C St. Joseph's Health | <sup>Punch In</sup> Ti<br>Punch | <sup>mekeepers View</sup><br>es - Tim | ✓ EDIT LINKS<br>NeKeepers \ | /iew                                    |                                   |  |  |
| Site Contents         | Available C                     | ost Centers                           |                             |                                         |                                   |  |  |
| Administration        | ✓ Select                        |                                       | Cost Center                 | Cost                                    | Center Name                       |  |  |
| Navigation            | r <sub>M</sub>                  |                                       | 109704                      | SJ C                                    | orp Employee Health               |  |  |
| Main Punch View       | 5 <sub>23</sub>                 |                                       | 109740                      | SI C                                    | orp Day Care Center               |  |  |
| Your Timesheet        |                                 |                                       | 109706                      | SI C                                    | orp Human Resources               |  |  |
| Manual Entry          | R                               |                                       | 109709                      | SI C                                    | SJ Corp Employee Health & Welfare |  |  |
| Timekeepers View      | 2<br>R.                         |                                       | 109836                      |                                         | I Corp IT - Admin Systems         |  |  |
| Punches               |                                 |                                       | 100030                      |                                         | orp IT Tashnalasu                 |  |  |
| Recycle Bin           | 12                              |                                       | 109656                      | 510                                     | n neurology                       |  |  |
| 🖉 EDIT LINKS          | <sup>и</sup> ы                  |                                       | 123450                      | HR                                      |                                   |  |  |
|                       | R <sub>M</sub>                  |                                       | 109704                      | SI C                                    | orp HR                            |  |  |
|                       | EmployeeID                      | Punch Type                            | PunchTime                   | Employee Name (Last Suffix, First MI) Y | Job Title                         |  |  |
|                       | 072965                          | Timeclock                             | 12/21/2021 7:17 AM          | Emeagwai, Charles B.                    | Specialist Inform Train           |  |  |
|                       | 072965                          | Timeclock                             | 12/17/2021 8:52 AM          | Emeagwai, Charles B.                    | Specialist Inform Train           |  |  |
|                       | 072965                          | Timeclock                             | 12/15/2021 12:05 PM         | Emeagwai, Charles B.                    | Specialist Inform Train           |  |  |
|                       | 072965                          | Timeclock                             | 12/15/2021 8:08 AM          | Emeagwai, Charles B.                    | Specialist Inform Train           |  |  |
|                       | 072965                          | Timeclock                             | 12/14/2021 7:03 AM          | Emeagwai, Charles B.                    | Specialist Inform Train           |  |  |
|                       | 🗣 Add new ite                   | em <b>4</b>                           |                             |                                         | 1                                 |  |  |

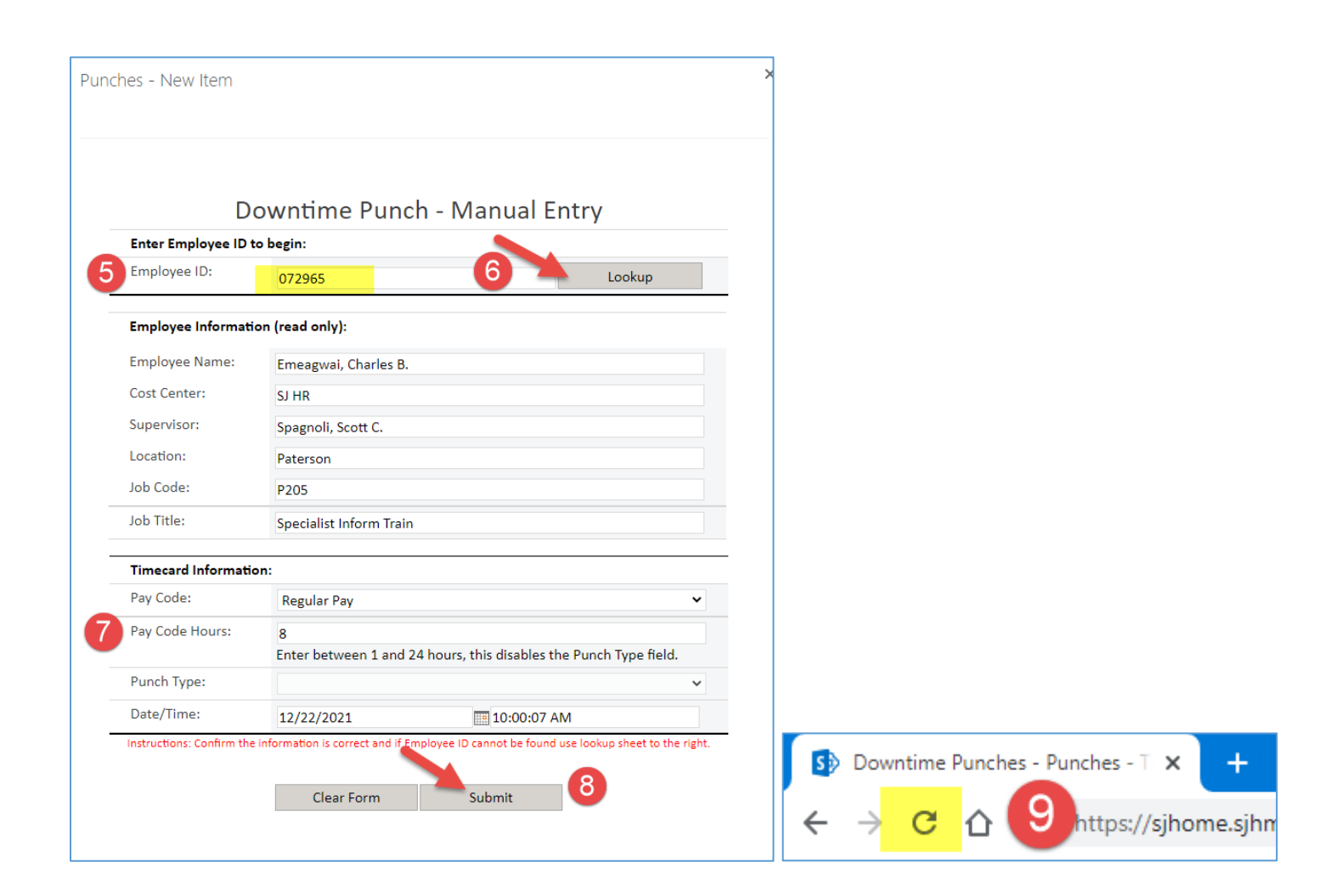

V. Timeclock Punches as well as Downtime Punches, will be editable.

Right click on the ellipsis icon (...) and you will have the option to **Edit** the item (punch) **Delete** the item, or **View** the item.

| III SharePoint                | nt Sites                              |                                |       |          |            |             |            |           |          |            |
|-------------------------------|---------------------------------------|--------------------------------|-------|----------|------------|-------------|------------|-----------|----------|------------|
| BROWSE ITEMS LIST             |                                       |                                |       |          |            |             |            |           |          |            |
| 다 St. Joseph's Health         | Punch In Timekeepers View CEDIT LINKS |                                |       |          |            |             |            |           |          |            |
| Site Contents                 | 🕀 new item o                          | or <mark>edit</mark> this list |       |          |            |             |            |           |          |            |
| Administration                | All Items                             | Find an item                   | Q     | ]        |            |             |            |           |          |            |
| Navigation<br>Main Runch View | ✓ emp_badge                           | local_time                     |       | dst_flag | device_num | record_type | record_key | record_id | func_key | punch_type |
| Want and view                 | 135641 🗱                              | 12/13/2021 6:57:               | MA 00 | 0        | 000100     | А           | А          | 8431      |          | 0          |
| Manual Entry                  | ✓ 65227 ₩                             | 17/18/2021 /228                | MA    | 0        | 000100     | А           | А          | 8432      |          | 0          |
| Timekeepers View              | 8992 🛠                                | Edit Item                      | AM    | 0        | 000100     | А           | А          | 8433      |          | 0          |
|                               | 72347 🕊                               | Delete Item                    | АМ    | 0        | 000100     | А           | А          | 8434      |          | 0          |
| Recent                        | 70175 🕊                               | , View Item                    | AM    | 0        | 000100     | А           | А          | 8435      |          | 0          |
| List Aggregator               | 75949 🗱                               | • Advanced                     | . AM  | 0        | 000100     | А           | А          | 8436      |          | 0          |
| Timeclock Punches             | 10048 🗱                               | 12/13/2021 7:57:               | MA 00 | 0        | 000100     | А           | А          | 8437      |          | 0          |
| Import from CSV               | 73474 🗱                               | 12/13/2021 8:01:               | 00 AM | 0        | 000100     | А           | А          | 8438      |          | 0          |
| SP List Hide                  | 71291 🗱                               | 12/13/2021 8:25:               | MA 00 | 0        | 000100     | А           | А          | 8439      |          | 0          |
| SiteLinks<br>Recycle Rin      | 68367 🗱                               | 12/13/2021 8:28:               | MA 00 | 0        | 000100     | А           | А          | 8440      |          | 0          |
| Necycle bin                   | 75740 💥                               | 12/13/2021 8:29:               | MA 00 | 0        | 000100     | А           | А          | 8441      |          | 0          |
| EDIT LINKS                    | 74843 🕊                               | 12/13/2021 8:38:               | MA 00 | 0        | 000100     | A           | A          | 8442      |          | 0          |
|                               | 71244 🗱                               | 12/13/2021 8:38:               | MA 00 | 0        | 000100     | А           | А          | 8443      |          | 0          |

VI. Updated Downtime Solution Features for TimeKeepers Since 12.23.21

Once the pay period is closed, the prior pay period will be posted to the portal once the data has been uploaded.

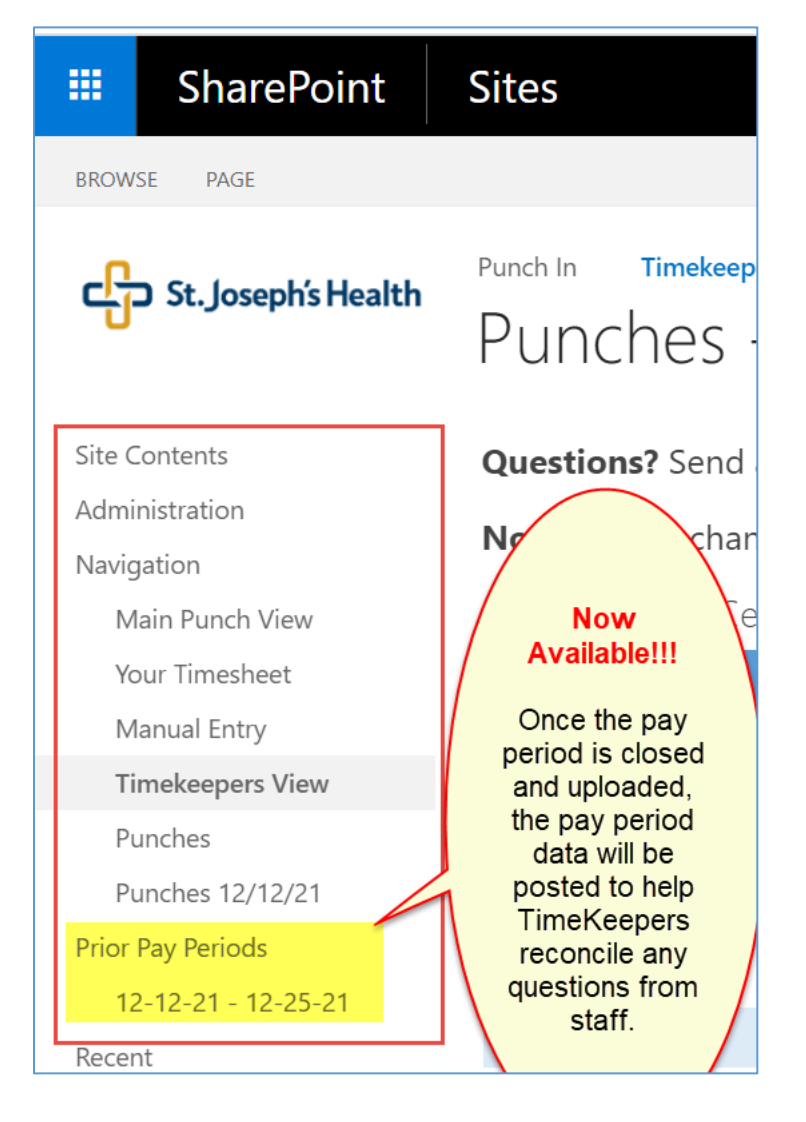

The all-new **Refresh Button** allows the TimeKeeper to add or update employee time data and stay on that employee's page after you refresh the page.

This will save you time and keep you on that same page without kicking you back to the Timekeeper View and needing to search that employee to add additional punches.

| SharePoint                                      | Sites                                                                                                    |                                   |                                       |                           |                    |                 |               | 🌣 <b>?</b> Spag         | noli, Scott 🔻     |
|-------------------------------------------------|----------------------------------------------------------------------------------------------------|-----------------------------------|---------------------------------------|---------------------------|--------------------|-----------------|---------------|-------------------------|-------------------|
| BROWSE PAGE                                     |                                                                                                    |                                   |                                       |                           |                    |                 |               | 🔾 SHARE 🏠 FOLLOW        | V 🖍 EDIT []       |
| Site Contents                                   | Questions? Se                                                                                                    | end an email to <mark>time</mark> | keeper@sjhmc.org or chec              | k out our FA              | AQ Page.           |                 |               |                         |                   |
| Administration<br>Navigation<br>Main Punch View | Note: If your changes don't immediately show please be patient, the changes will show after a few moments.<br>Available Cost Centers |                                   |                                       |                           |                    |                 |               |                         |                   |
| Your Timesheet                                  | ✓ Select                                                                                                    | Cost Center                       | Cost Center Nam                       | e                         |                    |                 | 5             |                         |                   |
| Manual Entry                                    | к <sub>и</sub>                                                                                                    | 109704                            | SJ Corp Employ                        | ee Health                 |                    |                 | <             | All new<br>Refresh Butt |                   |
| Timekeepers View                                | ✓ <sup>15</sup> 21                                                                                                    | 109740                            | SJ Corp Day Ca                        | re Center                 |                    |                 | 7             | Kellesii Butt           |                   |
| Punches                                         | R <sub>2</sub>                                                                                                    | 109706                            | SJ Corp Human                         | Resources                 |                    |                 |               | $\neg \land \land$      |                   |
| Punches 12/12/21                                | R <sub>21</sub>                                                                                                    | 109709                            | SJ Corp Employ                        | vee Health & We           | elfare             |                 |               |                         |                   |
| Prior Pay Periods                               | r <sub>b</sub>                                                                                                    | 109836                            | SJ Corp IT - Adı                      | min Systems               |                    |                 |               |                         |                   |
| 12-12-21 - 12-25-21                             | r <sub>21</sub>                                                                                                    | 109838                            | SJ Corp IT - Tec                      | hnology                   |                    |                 |               |                         |                   |
| Documents                                       |                                                                                                    |                                   |                                       |                           |                    |                 |               |                         |                   |
| Recycle Bin                                     | EmployeeID Punch 1                                                                                                    | ype PunchTime                     | Employee Name (Last Suffix, First MI) | Y Job Title               | Supervisor         | Cost Center CCI | DY Location   | PayCode PayCodeHours    | ; Job Code 🥸      |
| EDIT LINKS                                      | 067531 Punch                                                                                                    | In 12/30/2021 7:58 AM             | Spagnoli, Scott C.                    | Mgr<br>Informatics<br>L&T | Brown,<br>Karen A. | SJ HR 10        | 9706 Paterson |                         | P131 <del>8</del> |
|                                                 | 067531 Punch                                                                                                    | In 12/29/2021 7:48 AM             | Spagnoli, Scott C.                    | Mgr<br>Informatics        | Brown,<br>Karen A. | SJ HR 10        | 9706 Paterson |                         | P1318             |

#### **Downtime Time Keepers Pay Code Definitions**

| Code                                         | Description                                                        |
|----------------------------------------------|--------------------------------------------------------------------|
| Bereavement                                  | Use this code for an Employee taking a Bereavement day(s).         |
| ВТВ                                          | Benefit Time Bank: Use this code for Employees that take a day     |
|                                              | off, including when off on Holidays i.e. Christmas.                |
| Business Day                                 | Use this code for an Employee taking a Business day i.e.           |
|                                              | conference, off site meeting, seminar etc                          |
| Call Back Hours                              | Use this code when an employee is on-call and has been called in   |
|                                              | to work; they will be paid call back hours which is a minimum of   |
|                                              | 4 hours, or whatever they worked if more than 4.                   |
| Charge Pay                                   | Use this code when a nurse is acting charge.                       |
| Educational Day                              | Use this code for an Employee taking an Education day i.e.         |
|                                              | training.                                                          |
| ESB                                          | Use this code for an Employee on LOA to supplement their time      |
|                                              | while on LOA; all LOA pay will be validated by the Benefits team.  |
| Float Pool                                   | Use this code for Employees that Float and are due Float Pay.      |
|                                              | This code is specifically for RNs, LPNs, and Patient Care Services |
|                                              | who float to specific departments designated and approved by       |
|                                              | Nursing Administration.                                            |
| Holiday Pay                                  | Use this code for Employees that work a Holiday for Premium        |
|                                              | Pay i.e. Christmas.                                                |
| Incentive Pay:                               |                                                                    |
|                                              |                                                                    |
| CNA Incentive                                | Use these codes for staffing purposes during periods of high       |
|                                              | patient census or increased vacancies when employees are           |
| PCA Incentive                                | coving additional shifts.                                          |
| RN Incentive                                 |                                                                    |
| Radiology Incentive<br>Respiratory Incentive |                                                                    |
| Surgical Tech Incentive                      |                                                                    |
| Unit Associate Incentive                     |                                                                    |
|                                              |                                                                    |
| Jury Duty                                    | Use this code for an Employee who is on Jury Duty.                 |
| NJPSL                                        | NJ Paterson Sick Day                                               |
| On Call                                      | This code is to reflect how many hours an Employee is due On-      |
|                                              | Call pay.                                                          |
| Orientation Day                              | Use this code for a day when the Employee is attending             |
|                                              | Orientation.                                                       |
| Preceptor 1                                  | This is an additional \$1 per hour pay for nurses who are a        |
|                                              | preceptor for other nurses.                                        |
| Preceptor 2                                  | This is an additional \$2 per hour pay for nurses who are a        |
|                                              | preceptor for other nurses and they have completed the formal      |
|                                              | training class.                                                    |
|                                              |                                                                    |
|                                              |                                                                    |
|                                              |                                                                    |
|                                              |                                                                    |

| Regular Day     | Use this code for an Exempt Employee that did not swipe in on a given day, or when adding lunchtime to an Employees shift because they worked through lunch. |
|-----------------|----------------------------------------------------------------------------------------------------|
|                 | Do NOT use this code to punch in and out an hourly Employee, you must enter a manual punch in and punch out for anyone paid hourly.                          |
| Regular Evening | Use this code to indicate shift differential hours worked on the Evening shift.                                                                              |
| Regular Night   | Use this code to indicate shift differential hours worked on the Night shift.                                                                                |
| Sitter Pay      | This code is used for PCAs who sit with suicidal patient.                                                                                                    |
| Unscheduled BTB | Unscheduled Benefit Time Bank: Use this code for Employees that take an unscheduled day off.                                                                 |
| Weekend Day     | Use this code to indicate shift differential hours worked on a Weekend Day shift.                                                                            |
| Weekend Evening | Use this code to indicate shift differential hours worked on a Weekend Evening shift.                                                                        |
| Weekend Night   | Use this code to indicate shift differential hours worked on a Weekend Night shift.                                                                          |

SCS-OD\_12.22.21